# YAMATO通信販売-お買物方法について(PC版)

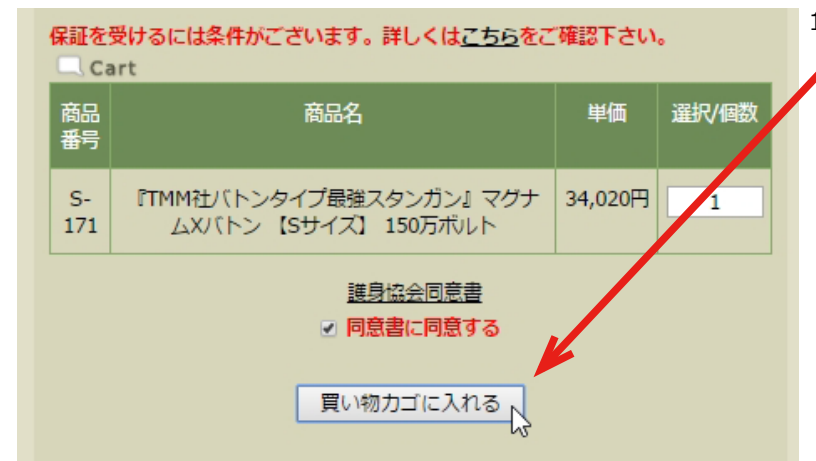

お好きな商品ページの下にある「買い物かごに入れる」

 をクリックして下さい。

### 【注意事項】

スタンガン・催涙スプレー等のTMM社製品の場合、 「護身協会同意書」をよく読み、同意した場合のみ 「同意書に同意する」にチェックを入れて下さい。 ※チェックしない場合、商品のご注文はできません。

2. 商品を確認し、問題なければ「購入手続きへ」

をクリックして下さい。

# お買物カート

| カゴの中の商品の合計金額は「34,020円」です。 現在、「送料無料」です!!         |      |                                                        |         |    |         |                                                                     |
|-------------------------------------------------|------|--------------------------------------------------------|---------|----|---------|---------------------------------------------------------------------|
| 削除                                              | 商品写真 | 商品名                                                    | 単価      | 数量 | 小計      |                                                                     |
|                                                 | 1    | 『TMM社バトンタイ<br>プ最強スタンガン』マ<br>グナムXバトン 【Sサ<br>イズ】 150万ボルト | 34,020円 | 1+ | 34,020円 | 【商品の訂正等について】<br>・商品を取り消したい場合<br>→○の「削除」をクリックして下さい<br>・商品の数量を変更したい場合 |
|                                                 |      | 合計                                                     |         |    | 34,020円 | →〇の「+」または「-」で変更できます                                                 |
| 上記内容でよろしければ「購入手続きへ」ボタンをクリックしてください。<br>戻る 購入手続きへ |      |                                                        |         |    |         | ・お買い物を続けたい場合<br>→ <mark>○</mark> の「戻る」 をクリックして下さい                   |

## ログイン

#### 会員登録がお済みのお客様

| 会員の方は、登録時に入力されたメールアドレスとパスワードでログインしてくだ<br>さい。                                                                       |          |                         |
|----------------------------------------------------------------------------------------------------|----------|-------------------------|
| メールアドレス:                                                                                                    | 3 – 1.   | 既に会<br>こちら<br>パスワ       |
| ※パスワードを忘れた方は <u>こちら</u> からパスワードの再発行を行ってください。 ※メールアドレスを忘れた方は、お手数ですが、 <u>お問い合わせページ</u> からお問い合わせください。 まだ会員登録されていないお客様 |          |                         |
| 会員登録をする<br>会員登録をすると便利なMyページをご利用いただけます。<br>また、ログインするだけで、毎回お名前や住所などを入力することなくスムーズは<br>お買い物をお楽しみいただけます。<br>会員登録をする     | 3 – 2. 4 | 今回、<br>こちら              |
| 会員登録をせずに購入手続きへ進む<br>会員登録をせずに購入手続きをされたい方は、下記よりお進みください。<br>購入手続きへ                                                    | 3-3. :   | 会員登<br>「購入 <sup>:</sup> |

3 – 1. 既に会員登録をされている場合は、 こちらに登録のメールアドレスと パスワードを入力し、ログインして下さい。

- 3-2.今回、会員登録を行い、お買い物をする場合、 こちらから会員登録をお願い致します。
- 3-3. 会員登録を行わずに、お買い物をする場合、 「購入手続きへ」をクリックして下さい。

| お客様情報の入力                   | カ及ひクレジットカード情報の人力画面には、<br>                                                                                                    | 暗号化通信を使用しておりますので、安心してお取引下さい。<br>                                                                                                    |
|----------------------------|----------------------------------------------------------------------------------------------------|----------------------------------------------------------------------------------------------------|
| お客様情報入力                    |                                                                                                    | 4. お客様の情報を入力して下さい。                                                                                                    |
|                            |                                                                                                    | 「お名前」「フリガナ」「郵便番号」「住所」「電話番号」                                                                                                    |
| 下記項目にご入力くだる<br>入力後、一番下の「次/ | さい。「※」印は入力必須項目です。<br><」ボタンをクリックしてください。                                                                                                    | 「メールアドレス」「性別」「生年月日」は必須項目となります。                                                                                                    |
| お名前業                       | 姓 大和 名 進                                                                                                    |                                                                                                    |
| お名前(フリガナ) <mark>※</mark>   | セイヤマト メイ ススム                                                                                                    |                                                                                                    |
| <del>郵便番号</del> *          | 〒 910 - 0836<br><u>郵便番号検索</u> (日本郵政のホームページが開かれます。)<br>住所自動入力 郵便番号を入力後、クリックしてください。                                                                                                    | ( 郵便留号について)<br>お住いの住所の郵便番号がわからない場合は、「郵便番号検索」<br>をクリックして下さい。日本郵政のホームページが開かれ、検<br>索することが出来ます。                                                  |
| 住所米                        | 福井県<br>福井市大和田<br>市区町村名 (例:福井市大和田)<br>2丁目1212<br>番地・ビル名 (例:2-1212)<br>住所は2つに分けてご記入ください。マンション名は必ず記入<br>してください。                                                                                                    |                                                                                                    |
| 電話番号★                      | 0776 - 57 - 0123<br>連絡が取れる電話番号をご入力ください。                                                                                                    | 【電話番号について】<br>メールで連絡が取れない場合や、急ぎでご連絡をする場合に<br>使用いたします。また、宅配時ドライバーから連絡がある場合<br>もございますので、必ず連絡が取れる電話番号をご入力下さい。                                   |
| FAX                        |                                                                                                    | 【メールアドレスについて】                                                                                                    |
| メールアドレス*                   | net-shop@yamatokikaku.co.jp<br>確認のため2度入力してください。<br>net-shop@yamatokikaku.co.jp<br>携帯電話のメールアドレスをご利用の場合<br>は"@yamatokikaku.co.jp"からのメール受信許可設定をお願<br>いします。                                                                                                    | 基本的に、ご連絡はメールにて行います。<br>メールアドレスに携帯電話会社のメールアドレス(ドコモ・<br>au・ソフトバンク)をご利用の場合は、弊社からのメールが<br>受信できるように設定の確認を事前にお願い致します。<br>※確認方法は、各携帯電話会社へお問い合わせ下さい。 |
| 性別※                        | <ul> <li>●男性</li> <li>○女性</li> </ul>                                                                                                    | ご注文完了時に、弊社からの自動返信メールが届かない場合は、<br>メールアドレスの間違い、受信設定、をご確認下さい。                                                                                   |
| 生年月日※                      | 1981▼年4▼月15▼日                                                                                                    |                                                                                                    |
| ■ 未備け先を指定                  |                                                                                                    | 【別の場所への配送について】                                                                                                    |
| お名前参                       | 姓 名                                                                                                    | お各様情報へ入力された住所と別の場所へ配達を希望(アマト<br>運輸センター止めの場合など)のお客様は、「お届け先を指定」<br>にチェックを入れ、必要項目をご入力下さい。                                                       |
| お名前(フリガナ)                  | 121 ×1                                                                                                    | ※お客様情報の住所へのお届けの場合、この操作は不要です。                                                                                                    |
| <i>郵便番号</i> *              | <ul> <li>〒</li> <li>●</li> <li>●</li></ul> | なお、別の場所へ配送の場合、以下の事をご注意下さい。<br>・代金引換の場合、配送先での代金支払いとなります。<br>弊社から配送先のお客様へその旨を電話にてご連絡する場合<br>がございます。                                            |
| 住所兼                        | 都道府県を選択▼<br>市区町村名 (例:福井市大和田)                                                                                                    | <ul> <li>・出荷のご連絡は、配送先のお客様へは行いません。</li> <li>お客様情報に登録されたメールアドレスへ行います。</li> <li>・納品書等は全て配送先へ送ります。</li> </ul>                                    |
|                            | 】<br>番地・ビル名 (例:2-1212)<br>住所は2つに分けてご記入ください。マンション名は必ず記入<br>してください。                                                                                                    |                                                                                                    |
| 電話番号》                      | ・                                                                                                    |                                                                                                    |
| FAX                        |                                                                                                    |                                                                                                    |
|                            |                                                                                                    |                                                                                                    |

2ページ

| お支払方法の指定         お支払方法をご選択ください。         運択       お支払方法         ○       代金引換<br>代引手数料は500円です。         ○       銀行振込<br>振込手数料はお客様負担となります。         ○       クレミンドカード決済             | 6. お支払い方法を選択して下さい。<br>【ご注意下さい】<br>お支払い方法で「銀行振込」または「現金書留」を選択した<br>場合、弊社からの注文承諾メール(【自動返信】の次に来る<br>メール)が来てから振込みや現金書留の送付を行って下さい。                                                                                                    |
|----------------------------------------------------------------------------------------------------|----------------------------------------------------------------------------------------------------|
| 0 現金書留<br>現金書留に係る送料はお客様負担となります。                                                                                                    |                                                                                                    |
| お届け時間の指定<br>ご希望の方は、お届け時間を選択してください。<br>お届け日:「指定なし」▼」お届け時間:「指定なし」▼<br>※最短でのお届け希望の場合は、お届け日を「指定なし」にしてくださ<br>※ご注文タイミングにより、ご希望に添えないこともございます。 備考<br>その他お問い合わせ事項がございましたら、こちらにご入力ください。 | <ul> <li>7. お届け時間の指定がある場合は、こちらでお選び下さい。</li> <li>最短ご希望の場合「指定なし」をお選び下さい。</li> <li>【ご注意下さい】</li> <li>注文時間のタイミングや商品の在庫状況、配達地域により、</li> <li>ご希望に添えない場合もございますので、お届け日・お届け時間をお約束するものではございません。</li> <li>8. ご要望やクーポンコードはこちらへご入力下さい。</li> </ul> |
| (3000文字まで)                                                                                                    | 9. 入力が終了しましたら、「次へ」をクリックして下さい                                                                                                    |
| 配送方法・お支払方法・その他お問い合わせ         配送方法       ヤマト運輸         お支払方法       クレジットカード決済         その他お問い合わせ                                                                                | 10、ご注文の商品、個数、公安详信報、同洋生、注这方法等方                                                                                                    |

もう一度ご確認の上「注文内容を確定する」にチェックを 入れ、「次へ」をクリックして下さい。

「代金引換」「銀行振込」「現金書留」での決済を選ばれたお客様は、これにてご注文完了です。 1~2分以内に、ご注文確認の【自動返信】メールが届きますので、内容を再度ご確認下さい。 ※自動返信メールが届かない場合、お客様情報に登録したメールアドレスの確認、受信設定、迷惑メール フォルダ内を今一度ご確認下さい。

☑注文内容を確定する

戻る

「クレジットカード」での決済を選ばれたお客様は、次画面でクレジットカード情報の入力がございます。

| 【ご注意下さい】<br>この画面はご注文時にのみ表示されます。<br>一度閉じてしまうと再度表示されませんので、決済が終了するまで絶対に閉じないで下さい。                                                                                                    |                                                                                                    |  |  |  |
|----------------------------------------------------------------------------------------------------|----------------------------------------------------------------------------------------------------|--|--|--|
| クレジットカード決済 下記項目にご入力ください。「※」印は入力必須項目です。 入力後、一番下の「次へ」ボタンをクリックしてください。 クレジットカード決済番号入力 カード番号                                                                                                    | 【クレジットカード決済のお客様へ】<br>お手元にクレジットカードをご用意の上、クレジットカード<br>情報をご入力下さい。<br>※使用可能カードブランドであっても、海外発行カードなど<br>一部ご利用頂けないカードもございます。<br>予めご了承下さい。 |  |  |  |
| カード有効期       ▼月 / 20       ▼年         カード名表       名:SUSUMU       姓:YAMATO         カード名表       カードに記載の名前をご記入下さい。ご本人名奈のカードをご使用く<br>ださい。半角英文字入力(例:TARO YAMADA)         セキュリティ<br>コード       ●         キュリティ<br>コード       ●         ジェント       ●         ・主にカード要面の著名欄に記載されている末尾3桁~4桁の数字を<br>ご記入下さい。半角入力(例:123)                                                                | 【セキュリティコードについて】<br>クレジットカードに印刷されているコードとなります。<br>主に、裏面の署名欄にある3~4桁のコードとなります。<br>て明わ場合け名クレジットカード合かった問い合わせてすい                         |  |  |  |
| 支払い方法<br>レ上の内容で間違いなければ、下記「次へ」ボタンをクリックしてください。<br>※画面が切り替るまで少々時間がかかる場合かございますが、そのままお待ちく<br>ださい。<br>戻る<br>ご注文完了ページ                                                                                                    | 个内な場合は各クレンツトカード会社へお向い合わせ下さい。     全てのクレジットカード情報を入力後、「ご注文完了ページへ」     をクリックして、処理が完了するまでお待ち下さい。     (少々時間がかかる場合がございます)                |  |  |  |
| <ul> <li>ご注文完了</li> <li>・クレジットカード決済情報</li> <li>承認番号:</li> <li>大和企画の商品をご購入いただき、ありがとうございました。</li> <li>ただいま、ご注文の確認メールをお送りさせていただきました。</li> <li>万一、ご確認メールが届かない場合は、トラブルの可能性もありますので大変お手数ではございますがもう一度お問い合わせいただくか、お電話にてお問い合わせくださいませ。</li> <li>今後ともご愛顧賜りますようよろしくお願い申し上げます。</li> <li>大和企画</li> <li>TEL: 0776-57-0123</li> <li>E-mail: <u>net-shop@vamatokikaku.co.ip</u></li> </ul> | 【クレジットカード決済完了画面】<br>左の画面が表示されれば、クレジットカード決済完了です。                                                                                   |  |  |  |

「クレジットカード」での決済を選ばれたお客様は、これにてご注文完了です。

1~2分以内に、ご注文確認の【自動返信】メールが届きますので、内容を再度ご確認下さい。

※自動返信メールが届かない場合、お客様情報に登録したメールアドレスの確認、受信設定、迷惑メール フォルダ内を今一度ご確認下さい。